# 1 Connecting two Windows Queue Managers using SSL

© IBM Corporation, 2005. All rights reserved.

## 1.1 Abstract

This article presents a step-by-step guide to configuring two WebSphere MQ Version 6<sup>1</sup> queue managers on Windows for communication using SSL channels.

I assume that you are familiar with SSL in general and know how to set up non-SSL sender/receiver channels between two queue managers.

For more information about SSL with MQ, refer to the WebSphere MQ V6 Security manual, SC34-6588. You can download the PDF from:

http://www.ibm.com/software/integration/wmq/library/

## 1.2 Basic Configuration

We need two queue managers with a working connection (sender/receiver channel pairs in both directions). I will use the following names and attributes; you can create queue managers with the same names, or adjust the instructions below to match your configuration:

| Queue Manager name                                                          | QM1          | QM2          |
|-----------------------------------------------------------------------------|--------------|--------------|
| IP address                                                                  | 192.168.1.65 | 192.168.1.64 |
| Listener port                                                               | 11111        | 22222        |
| Transmit queue                                                              | QM2          | QM1          |
| Sender channel                                                              | QM1.QM2      | QM2.QM1      |
| Receiver channel                                                            | QM2.QM1      | QM1.QM2      |
| Local queue (for testing)                                                   | Q1           | Q2           |
| Remote queue definition (for testing)                                       | QM2.Q2       | QM1.Q1       |
| MQ Installation directory<br>(throughout this<br>document, <mqdir>)</mqdir> | C:\MQV6      | C:\MQV6      |

<sup>&</sup>lt;sup>1</sup> Referred to as "MQ" from now on.

If you choose to create two queue managers as above, the only thing you'll need to change is the IP address. You can create the two queue managers on the same, or on separate, Windows systems. Skip to Checking the channel, below, if you already have two interconnected queue managers.

## Creating the Queue Managers

You can use the Version 6 MQ Explorer to create the queue managers, or use a command script. The following example creates a queue manager called QM1 with a listener on port 11111:

```
@echo Create queue manager
crtmqm -u QM1.DLQ QM1
@echo Start queue manager and associated services
amqmdain qmgr start QM1
@echo Create and start listener
@echo def listener('LISTENER.TCP') trptype(tcp) port(11111)
control(qmgr) | runmqsc QM1
@echo START LISTENER('LISTENER.TCP') | runmqsc QM1
@echo Create dead letter queue
@echo def ql(QM1.DLQ) replace | runmqsc QM1
```

The example above shows how to create QM1; you can adapt it to create QM2.

### Setting up the channels

The following commands, when run from a command prompt on the machine where QM1 *is running*, create the necessary MQ objects for QM1 to communicate with QM2:

echo def ql(QM2) replace usage(xmitq) trigger trigdata(QM1.QM2)
initq(SYSTEM.CHANNEL.INITQ) | runmqsc QM1

```
echo def chl(QM1.QM2) chltype(sdr) replace xmitq(QM2)
conname('192.168.1.64(22222)') | runmqsc QM1
```

```
echo def chl(QM2.QM1) chltype(rcvr) replace | runmqsc QM1
```

@rem Create queues for test echo def ql(Q1) replace | runmqsc QM1 echo def qr(QM2.Q2) replace rname(Q2) rqmname(QM2) | runmqsc QM1

Similarly, these commands (from a command prompt on the machine where QM2 is running) create the objects that QM2 needs to communicate with QM1:

echo def ql(QM1) replace usage(xmitq) trigger trigdata(QM2.QM1) initq(SYSTEM.CHANNEL.INITQ) | runmqsc QM2 echo def chl(QM2.QM1) chltype(sdr) replace xmitq(QM1) conname('192.168.1.65(11111)') | runmqsc QM2 echo def chl(QM1.QM2) chltype(rcvr) replace | runmqsc QM2 @rem Create queues for test echo def ql(Q2) replace | runmqsc QM2 echo def qr(QM1.Q1) replace rname(Q1) rqmname(QM1) | runmqsc QM2

## 1.3 Checking the channels

Before proceeding, open a command prompt and check that the channels you intend to use with SSL (in our example configuration QM1.QM2 and QM2.QM1) run correctly. The example below assumes that the channels are already running, or the transmission queue is triggered:

## Connecting Version 6 MQ Queue Managers using SSL

| Test       | Machine     | Run                                                                                                    |
|------------|-------------|----------------------------------------------------------------------------------------------------|
| QM1 to QM2 | Same as QM1 | C:\> <b>amqsput QM2.Q2 QM1</b><br>Sample AMQSPUTO start<br>target queue is QM2.Q2<br><b>test msg 1</b><br>Sample AMQSPUTO end                     |
|            |             | C:\>                                                                                                    |
|            | Same as QM2 | C:\> <b>amqsget Q2 QM2</b><br>Sample AMQSGETO start<br>message <test 1="" msg=""><br/>no more messages<br/>Sample AMQSGETO end</test>             |
|            |             | C:\>                                                                                                    |
| QM2 to QM1 | Same as QM2 | C:\>amqsput QM1.Q1 QM2<br>Sample AMQSPUTO start<br>target queue is QM1.Q1<br>test msg 2<br>Sample AMQSPUTO end<br>C:\>                            |
|            | Same as QM1 | C:\> <b>amqsget Q1 QM1</b><br>Sample AMQSGETO start<br>message <test 2="" msg=""><br/>no more messages<br/>Sample AMQSGETO end<br/>C:\&gt;</test> |

With both queue managers and their channels up and running, we are ready to set up an SSL connection.

## 1.4 SSL: the very basics

In the SSL protocol, the party that starts a conversation (in this case, the MQ sender channel) is the *SSL client*. The other party (MQ receiver channel) is the SSL server.

The SSL client (sender channel) authenticates the server by requesting the server's certificate. This is sometimes called *one-way authentication*. Optionally, the server (receiver channel) may require client authentication (this is mutual, or two-way, authentication).

In MQ, most customers using SSL channels will probably set them up to request mutual authentication. In this example we will set up one-way authentication first, and then mutual authentication.

Incidentally, one-way authentication is what happens when you shop online: your browser, an SSL client, receives a certificate from the online shop, so you know it is safe to give them your credit card, but the shop does not request a certificate from you.

When we start a sender channel (say, QM2.QM1), this is what happens (this is called SSL handshake):

QM2 starts the connection and requests a certificate.

QM1 sends its certificate. This is encrypted ("signed") using the Certification Authority certificate—more about this below) .

QM2 verifies QM1's digital signature in the certificate. QM2 now knows QM1 is who it claims to be.

If mutual authentication is required, QM2 sends its certificate to QM1.

The handshake continues with the selection of a secret key that both parties can use to sign and/or encrypt messages.

From the list above, it follows that:

- 1. The party being authenticated must have a certificate. This is called a "Personal Certificate".
- 2. The authenticating party must be able to decipher the certificate's signature: it must have the Certification Authority's certificate used to sign the other party's Personal certificate.

## 1.5 Process Overview

We will follow this process to establish an SSL connection between QM1 and QM2:

- 1. Create a key repository for each queue manager.
- 2. Obtain a certificate for each queue manager.
- 3. Install the certificates in the key repositories.
- 4. Set up the channels for SSL authentication and test.

## 1.6 Step-by-step instructions

Create a key repository for each queue manager

The instructions below show how to create a key repository for queue manager QM1; you need to repeat these steps for QM2.

**Open a Windows Command prompt** and enter strmqikm. This starts the IBM Key Management (iKeyMan) GUI.

Create a key repository for the queue manager:

**Select** Key Database File ⇒ New and create a repository as follows:

- Key Database Type: CMS
- File name: key.kdb
- Location: <MQdir>\Qmgrs\QM1\ssl. In this example: C:\MQV6\Qmgrs\QM1\ssl

You should see this:

| New               |                        | 3 |
|-------------------|------------------------|---|
| Key database type | CMS 🔻                  |   |
| File Name:        | key.kdb Browse         |   |
| Location:         | C:\MQV6\Qmgrs\QM1\ssl\ |   |
|                   | OK Cancel              |   |

**Click OK**. Then **enter a password** (and remember it; you will need it!) and **tick** Stash the password to a file?

| Password Prompt               |   |
|-------------------------------|---|
| Password:                     |   |
| Confirm Password:             |   |
| Set expiration time? 60 Day   | s |
| Stash the password to a file? |   |
| Password Strength:            |   |
|                               |   |
|                               |   |
| OK Reset Cancel               |   |

Click OK. You will see this dialog:

| Information |                                                                                      | X |
|-------------|--------------------------------------------------------------------------------------|---|
| Ĺ           | The password has been encrypted and saved in file:<br>C:\MQV6\Qmgrs\QM1\ssl\key.sth. |   |

**Click OK**. You have created a key repository for queue manager QM1.

After creating the key repository, the GUI shows the installed Certification Authority certificates provided with iKeyMan. **Use the pull-down (top right) to switch to viewing Personal Certificates**:

| 🖳 IBM Key     | y Management - [C:\MQV6\Qmgrs\QM1\ssl\key.kdb]        |       |
|---------------|-------------------------------------------------------|-------|
| Key Database  | <u>F</u> ile <u>C</u> reate <u>V</u> iew <u>H</u> elp |       |
| D 🚄           |                                                       |       |
| 1             | Key database information                              |       |
| DB-Type:      | CMS key database file                                 |       |
| File Name:    | C:\MQV6\Qmgrs\QM1\ssl\key.kdb                         |       |
| Token Label:  | :                                                     |       |
|               | Key database content                                  | ~     |
| Signer Certi  | ificates                                              | - (-) |
| Personal Ce   | ertificates                                           |       |
| Signer Certif | ficates                                               |       |
| Personal Ce   | ertificate Requests                                   | 1000  |
| Entrust.net ( | Certification Authority (2048)                        |       |
| Entrust.net S | Secure Server Certification Authority                 |       |
| VeriSign Cla  | ass 3 Secure Server CA                                |       |
| VeriSign Cla  | ass 3 Public Primary Certification Authority          |       |
| VeriSign Cla  | ass 2 Public Primary Certification Authority          |       |
| VeriSign Cla  | ass 1 Public Primary Certification Authority          |       |

Keep the iKeyMan GUI open; we will come back to it shortly.

At the machine where queue manager QM2 runs, **repeat the steps above for QM2**.

Obtain a certificate for each queue manager

The instructions below show how to obtain a certificate for queue manager QM1; you need to repeat these steps for QM2.

There are a number of ways to obtain a certificate for your queue manager:

- You can create self-signed certificates.
- You can have an in-house Certification Authority.
- You can request a certificate from a Certification Authority.

The instructions below are for obtaining a demo (valid for 30 days) personal certificate from globalsign.com. There are other sites for requesting certificates (for example <u>Thawte</u>, or <u>VeriSign</u>); GlobalSign is convenient because it does not require registration. Note that certificates for purposes other than a demo will cost money (dispensing certificates is what Certification Authorities do for a living).

To obtain a certificate:

Open Internet Explorer and go to <u>http://www.globalsign.com</u>.

Select "Buy Certificates"; this opens a list. From the list, select "Personal Certificates". This should open:

http://www.globalsign.com/digital\_certificate/personalsign/index.cfm

Select **PersonalSign Demo** (click on the "Get Yours Now!" button). This takes you to a screen showing an 8-step process for obtaining your certificate:

| Step                                                                                                    | Comments                                                                                                    |
|----------------------------------------------------------------------------------------------------|----------------------------------------------------------------------------------------------------|
| Step 1. CHECK ROOT<br>First, you need to install<br>GlobalSign's Root<br>Certificate.                                                                               | This should already be installed.                                                                                                    |
| Step 2. SUBMIT YOUR E-<br>MAIL ADDRESS<br>Submit your e-mail address<br>and provide a password.                                                                     | This asks your internet e-mail address and a password that you will need in step 4. After you press "go to step 3" GlobalSign will send you an e-mail.                                                                                            |
| Step 3. CHECK YOUR<br>MAILBOX<br>You will receive an e-mail<br>from GlobalSign in your<br>mailbox. You have to check<br>your mailbox and click on<br>the hyperlink. | You will receive and e-mail from "ca@globalsign.net"<br>within one minute. The e-mail contains a hyperlink<br>click on it ( <b>make sure that clicking on the</b><br><b>hyperlink invokes the same browser you were</b><br><b>using before</b> ). |
| Step 4. ENTER YOUR<br>PASSWORD<br>Enter the password you<br>provided in step 2.                                                                                     | Enter the password you gave in step 2.                                                                                                    |
| Step 5. PROVIDE PERSONAL<br>DATA<br>Enter some personal<br>information.                                                                                             | Click on "Go to step 6" without making any changes.<br>In particular, <b>leave "Protect private key" set to</b><br>" <b>No".</b>                                                                                                    |
| Step 6. ACCEPT<br>AGREEMENT<br>Read the subscriber<br>agreement.                                                                                                    | Click on "Agree (Go to step 7)"                                                                                                    |
| Step 7. CHECK YOUR<br>MAILBOX<br>You will receive an e-mail<br>from GlobalSign containing<br>a hyperlink. Check your<br>mailbox!                                    | You will receive another e-mail within 5 minutes. It contains a hyperlink that downloads your certificate and opens a browser page with an "Install" button.<br>Make sure it is the same browser as before.                                       |

| Step 8. INSTALL<br>CERTIFICATE<br>When receiving our mail,<br>click on the hyperlink in<br>order to install your<br>certificate. | Click on "Install".<br>Click "OK" to any browser warnings.<br>You should receive a message confirming that your<br>certificate is installed. Click OK. |
|----------------------------------------------------------------------------------------------------|----------------------------------------------------------------------------------------------------|
|----------------------------------------------------------------------------------------------------|----------------------------------------------------------------------------------------------------|

How do you know the certificate is installed? The following is extracted from the final confirmation screen:

#### **Note for Microsoft Internet Explorer Users:**

After having installed your certificate, you can now verify that you OWN a Globalsign Certificate.

Go to the "Tools" menu, select "Internet options", click on the "Content" tab and finally click on "Certificates".

By doing so, you will have opened the certificate manager and you will see a GlobalSign Certificate "issued to" your e-mail address.

Repeat these steps for queue manager QM2 (on the machine where QM2 runs).

Install the certificates in the key repositories

The instructions below show how to install the certificate you just obtained for queue manager QM1; you need to repeat these steps for QM2.

The certificate you have just obtained is accessible from Internet Explorer. To install it for QM1, you need to:

- Export the certificate from Internet Explorer.
- Import the certificate into QM1's key repository.

Export the certificate from Internet Explorer

#### **Open Internet Explorer** and **select**:

```
Tools ⇔
Internet Options … ⇔
Content ⇔
```

Certificates …

You will see the certificate you just obtained and installed:

### Connecting Version 6 MQ Queue Managers using SSL

| oule reope inter                               | mediate Certification Authorities    Trus | sted Root Certification |
|------------------------------------------------|-------------------------------------------|-------------------------|
| Issued To                                      | Issued By                                 | Expiratio Friendly      |
|                                                |                                           |                         |
| <                                              | IIII                                      | >                       |
|                                                | Remove                                    | Advanced.               |
| Import Export<br>Certificate intended purposes |                                           |                         |

## Select (click on) the certificate; then select Export ...

This opens the Export Certificate Wizard:

At the Welcome screen, **click** Next.

At the Export Private Key dialog, select Yes.

At the Export File Format dialog, select Include all certificates ...

| Certificate Export Wizard 🛛 🛛 🔀                                                  |  |  |
|----------------------------------------------------------------------------------|--|--|
| Export File Format<br>Certificates can be exported in a variety of file formats. |  |  |
| Select the format you want to use:                                               |  |  |
| O DER encoded binary X.509 (.CER)                                                |  |  |
| Base-64 encoded X.509 (.CER)                                                     |  |  |
| Cryptographic Message Syntax Standard - PKCS #7 Certificates (.P7B)              |  |  |
| Include all certificates in the certification path if possible                   |  |  |
| Personal Information Exchange - PKCS #12 (.PFX)                                  |  |  |
| Include all certificates in the certification path if possible                   |  |  |
| Enable strong protection (requires IE 5.0, NT 4.0 SP4 or above)                  |  |  |
| Delete the private key if the export is successful                               |  |  |
|                                                                                  |  |  |
| < Back Next > Cancel                                                             |  |  |

### Click Next.

At the Password dialog, **enter a password** to protect the exported certificate (you will need it when importing).

At the File to Export dialog,

#### Enter (or navigate to):

<MQdir>\Qmgrs\QM1\ss1\QM1.pfx. (In this example: C:\MQV6\Qmgrs\QM1\ss1\QM1.pfx.) **Click** Next.

Page 12 of 20

At the completion dialog, verify the settings:

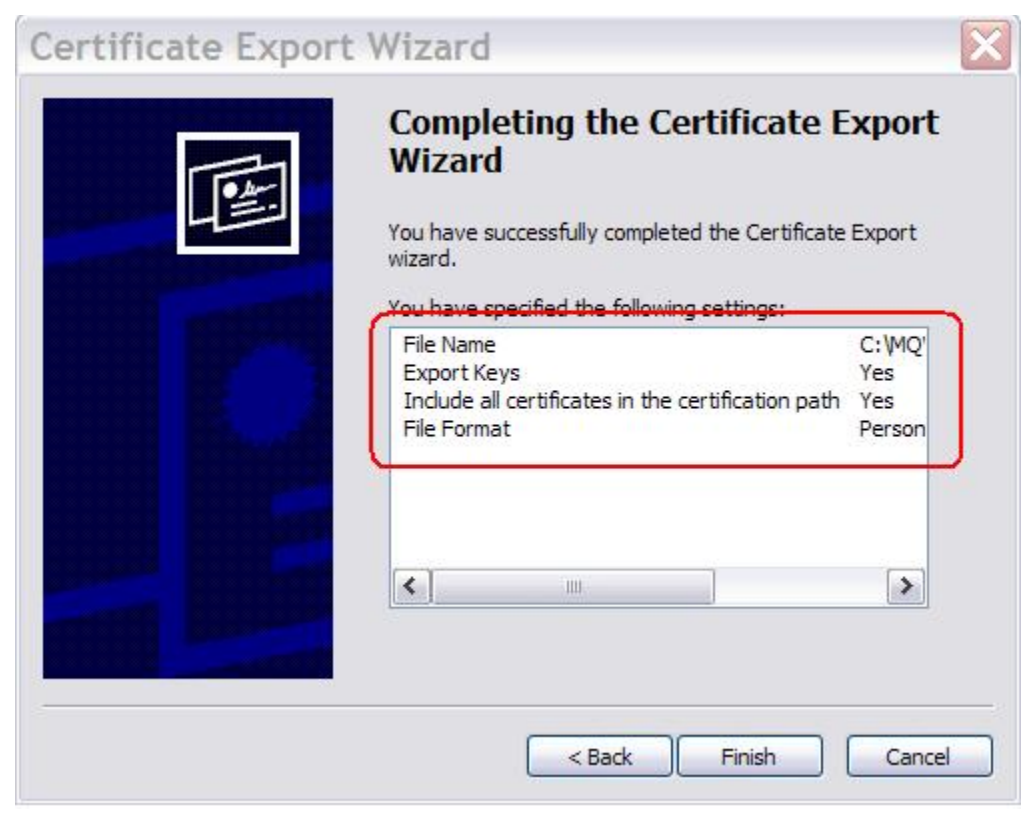

#### The settings must be:

| File Name:   | C:\MQV6\Qmgrs\QM1\ss]\QM1.pfx         |
|--------------|---------------------------------------|
| Export Keys: | Yes                                   |
| Include all: | Yes                                   |
| File Format: | Personal Information Exchange (*.pfx) |

Click Finish. You should see the message "The export was successful".

The next step is to import the certificate into QM1's key repository.

Import the certificate

**Switch to the iKeyMan GUI**, which you left open at the end of step (Create a key repository for each queue manager).

### If iKeyMan is closed:

- Enter strmqikm from a command prompt
- Key Database File ⇒
   Open ⇒
   <MQdir>\Qmgrs\QM1\ss1\key.kdb

- Enter the password
- From pull-down, select Personal Certificates

The Personal Certificates pane is empty. **Click on the** Import ... **button:** 

|              | Key database infor              | mation           |  |
|--------------|---------------------------------|------------------|--|
| DB-Type:     | CMS key database file           |                  |  |
| File Name:   | : C:IMQV6\Qmgrs\QM1\ssl\key.kdb |                  |  |
| Token Label: |                                 |                  |  |
|              | Key database co                 | ntent            |  |
| Personal Ce  | tificates                       | ▼ Receive        |  |
|              |                                 | Delete           |  |
|              |                                 | View/Edit        |  |
|              |                                 | Import           |  |
|              |                                 | Destants Dominat |  |

This opens the Import Key dialog. **Select PKCS12** from the Key file type pull-down:

| Import K     | ey                     |        |
|--------------|------------------------|--------|
| Key file typ | PKCS12                 |        |
| File Name:   | QM1.pfx                | Browse |
| Location:    | C:\MQV6\Qmgrs\QM1\ssl\ |        |
|              | OK Cancel              |        |

Click on the Browse ... button

- **Navigate to** <MQdir>\Qmgrs\QM1\ss1\
- **Select** All files from the pull-down (see picture, below)
- **Select** QM1.pfx (the certificate exported from Internet Explorer)

| 🖢 Impoi          | rt Key             | $\mathbf{X}$                |
|------------------|--------------------|-----------------------------|
| Look <u>I</u> n: |                    | ▼ 🛱 🗖 🔡 🖿                   |
| 🗋 key.cr         | 1                  |                             |
| 🗋 🗋 key.kd       | db                 |                             |
| 🗋 🗋 key.rd       | lb                 |                             |
| key.st           | h                  |                             |
| QM1.p            | 13                 |                             |
|                  |                    |                             |
|                  |                    |                             |
| File Name:       | * p12              |                             |
|                  |                    |                             |
| Files of Ty      | pe: An riles ( . ) | -                           |
|                  |                    | <u>O</u> pen <u>C</u> ancel |

**Click Open.** This returns to the Import Key dialog.

#### Click OK.

**Enter the password** you gave when exporting the certificate from Internet Explorer.

The Change labels dialog asks "Would you like to change any of these labels...?" and shows four certificates<sup>2</sup>: three are for the Certification Authority (they all have "globalsign" somewhere in the label) and one is the personal certificate (the label is a hexadecimal string).

Click on the personal certificate (this enables the new label field, at the bottom).

<sup>&</sup>lt;sup>2</sup> If you see only one certificate, it is because you did not select Include all certificates when exporting the certificate from Internet Explorer. The import may work, but if it doesn't, repeat the export process, this time including all certificates.

**Enter the label.** This must be ibmwebspheremq followed by queue manager name, *all in lowercase*: ibmwebspheremqqm1.

| Change Labels                                                                                                    | X      |
|----------------------------------------------------------------------------------------------------|--------|
| Would you like to change any of these labels before completing the import process?                                                                                                    | ОК     |
| Select a label to change:                                                                                                    | Cancel |
| globalsign root ca                                                                                                    |        |
| aecb3d02742e6e9bb55ce9c76cb384ab_38d7badf-493e-4930-a496-ff76ca49cc6f                                                                                                    |        |
| 4833703278439949473806079cn=globalsign root ca, ou=root ca, o=globalsign rw-Sa, c=be<br>4835703278459591479716313cn=globalsign primary class 1 ca, ou=primary class 1 ca, o=globalsign rw-sa, c=be |        |
| Enter a new label:                                                                                                    |        |
| libmwebspheremqqm1                                                                                                    |        |
| Apply                                                                                                    |        |

## Click on Apply.

#### Click OK.

You will see the certificate listed under Personal Certificates, and the Certification Authority certificates listed under Signer Certificates:

|                       | Key database content |  |
|-----------------------|----------------------|--|
| Personal Certificates |                      |  |
| * ibmwebspheremqqm1   |                      |  |
|                       |                      |  |

| Key database content                                                                               |                       |
|----------------------------------------------------------------------------------------------------|-----------------------|
| Signer Certificates                                                                                |                       |
| 4835703278459591479716313cn=globalsign primary class 1 ca, ou=primary class 1                      | ca, o=globalsign nv-s |
| 4835703278459549475806079cn=globalsign root ca, ou=root ca, o=globalsign nv-sa, globalsign root ca | c=be                  |
| Entrust.net Global Secure Server Certification Authority                                           |                       |
| Entrust.net Global Client Certification Authority                                                  |                       |
| Entrust.net Client Certification Authority                                                         |                       |
| Entrust.net Certification Authority (2048)                                                         |                       |
|                                                                                                    |                       |

## Close the repository:

|                         | sate view Help        |                          |
|-------------------------|-----------------------|--------------------------|
| <u>N</u> ew             |                       |                          |
| Open                    |                       | Key database information |
| New Provider            | database file         |                          |
| Close                   | Qmgrs\QM1\ssl\key.kdb |                          |
| Save As                 |                       |                          |
| Change <u>P</u> assword |                       | Key database content     |
| Stash Password          |                       |                          |
| Exit                    |                       |                          |

### Close the iKeyMan GUI.

Repeat these steps for queue manager QM2 (on the machine where QM2 runs).

Set up the channels for SSL authentication and test

## Open MQ Explorer and start the queue managers.

Set up channels on QM1

Select Channels (under Advanced).

**Right-click on** QM1.QM2 ⇒ Properties ⇒ SSL

**Set the** SSL Cipherspec **to NULL\_MD5** (any other cipherspec will do, as long as it matches that of the receiver channel in QM2):

| C QM1.QM2 - Propert                                                                      | ies                                                                                                    |                                  |                    |
|------------------------------------------------------------------------------------------|----------------------------------------------------------------------------------------------------|----------------------------------|--------------------|
| - General<br>- Extended<br>- MCA<br>- Exits<br>- LU6.2<br>- Retry<br>SSL<br>- Statistics | SSL CipherSpec Set message security for this end of the chann SSL CipherSpec NULL_MD5 Message Digest (version) 5 Hash, no encr Accept only certificates with Distinguished Na | vption<br>ames matching these va | Lues:              |
|                                                                                          | Authentication of parties initiating connections                                                                                                    | Required                         | Apply<br>OK Cancel |

**Click** Apply.

Click OK.

**Right-click on** QM2.QM1 ⇒ Properties ⇒ SSL

**Set the** SSL Cipherspec **to NULL\_MD5** (again, any cipherspec will do, as long as it matches that of the sender channel in QM2).

Leave Authentication of partner (...) as Required:

| @ QM2.QM1 - Prope                                                         | erties                                                                                                    |
|---------------------------------------------------------------------------|----------------------------------------------------------------------------------------------------|
| General<br>Extended<br>MCA<br>Exits<br>Message retry<br>SSL<br>Statistics | SSL         CipherSpec         Set message security for this end of the channel         SSL CipherSpec:         NULL_MD5         Message Digest (version) 5 Hash, no encryption         Accept only certificates with Distinguished Names matching these values:         Authentication of parties initiating connections:         Required |
|                                                                           | OK Cancel                                                                                                    |

Click Apply.

Set up channels on QM2

Select Channels (under Advanced). Right-click on QM2.QM1 ⇒ Properties ⇒ SSL Set the SSL Cipherspec to NULL\_MD5. Click Apply. Click OK.

**Right-click on** QM1.QM2 ⇒ Properties ⇒ SSL

Set the SSL Cipherspec to NULL\_MD5.

Leave Authentication of partner (...) as Required.

Click Apply.

Click OK.

Verify the key repository location

From MQ Explorer: **right-click on queue manager** QM1 ⇒ Properties ⇒ SSL.

Check that the key repository matches the location and name of the key repository you created. In our example, this is <MQdir>\qmgrs\QM1\ssl\key (note that the key repository file extension, .kdb, is omitted):

| General                                                                                                    | SSL                                                                                                    |
|----------------------------------------------------------------------------------------------------|----------------------------------------------------------------------------------------------------|
| <ul> <li>Extended</li> <li>Exits</li> <li>Cluster</li> <li>Repository</li> <li>Communication</li> <li>Events</li> <li>SSL</li> <li>Statistics</li> <li>Online monitoring</li> <li>Statistics monitoring</li> <li>Accounting monitoring</li> <li>Log</li> <li>XA resource managers</li> <li>Installable services</li> <li>Channels</li> <li>TCP</li> <li>LU6.2</li> <li>NetBIOS</li> <li>SPX</li> <li>Broker</li> </ul> | SSL key repository<br>Certificates used by this queue manager are held in a key repository<br>Key repository: C:\MQV6\qmgrs\QM1\ssl\key<br>Authentication information<br>Check certificates received by this queue manager against Certification Revocation Lists<br>CRL namelist:<br>Cryptographic hardware |
|                                                                                                    | No encryption hardware specified Configure SSL reset count: 0                                                                                                    |
|                                                                                                    | SSL FIPS required: No                                                                                                    |
|                                                                                                    | Apply                                                                                                    |

### Repeat the check for queue manager QM2.

Start the channels

**Start the sender channel** QM1.QM2. You should see the channel status change to Running.

Switch to the QM2 machine, and start the sender channel QM2.QM1.

This concludes the SSL setup for two Windows queue managers using an external Certification Authority.